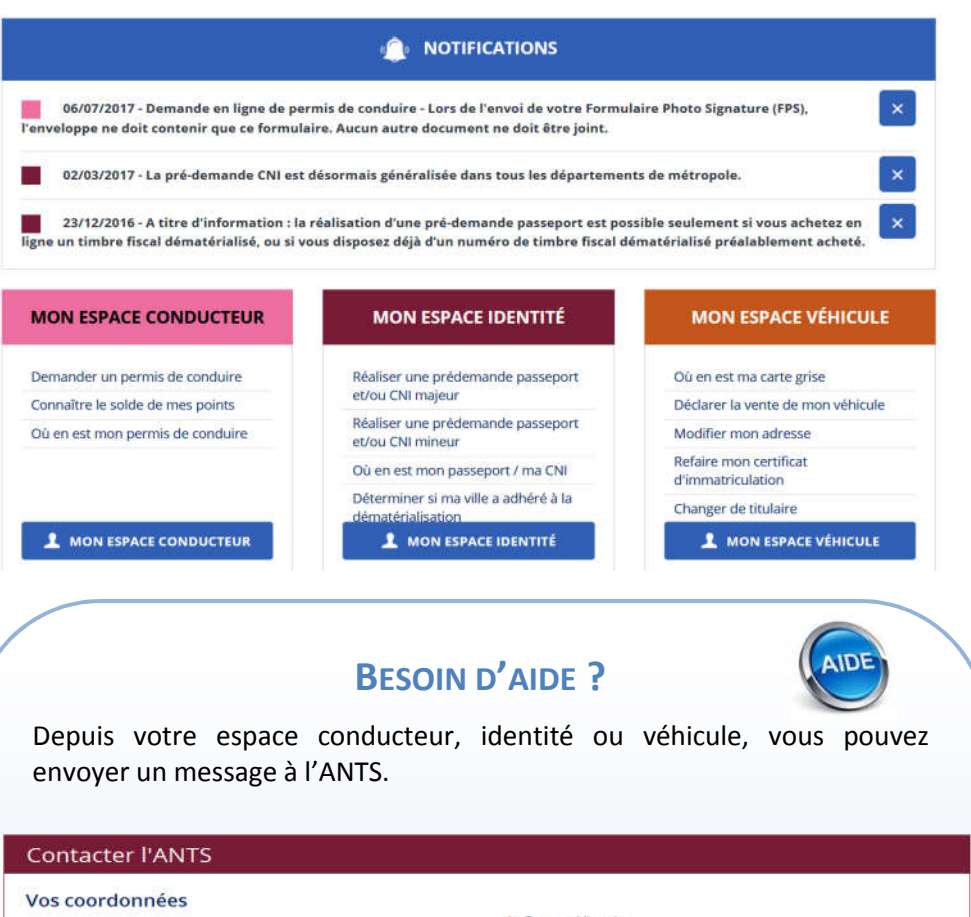

MES DONNÉES

-

MES MESSAGES

MES DOCUMENTS

Ne pas

jeter sur la voie

e publique

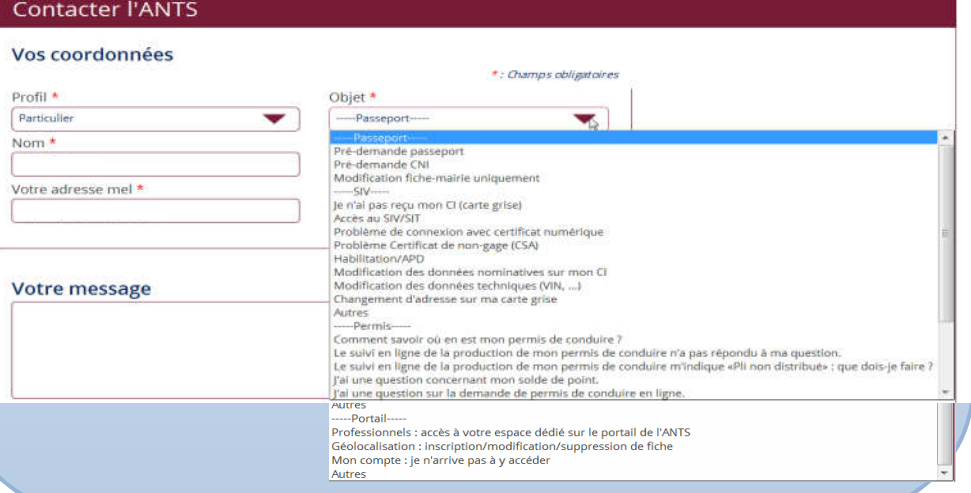

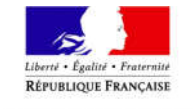

## Préfet des Alpes-Maritimes

## SITE DE L'AGENCE NATIONALE DES TITRES SECURISES (A.N.T.S.)

L'A.N.T.S. est un établissement public administratif sous tutelle du ministère de l'Intérieur.

L'A.N.T.S a pour mission de répondre aux besoins des administrations de l'État en matière de titres sécurisés.

Ces titres sont des documents délivrés par l'État, faisant l'objet d'une procédure d'édition et de contrôle sécurisée (titres d'identité et de voyage, des titres de séjour, des visas, des certificats d'immatriculation des véhicules, des permis de conduire ...).

Toutes les démarches en ligne proposées par le ministère de l'intérieur s'effectuent depuis le site de l'A.N.T.S.

## **FRANCE CONNECT**

Sur le site de l'A.N.T.S., vous pouvez également vous identifier avec FranceConnect.

FranceConnect est la solution proposée par l'État pour simplifier votre connexion aux services en ligne.

## **COMMENT VOUS IDENTIFIER PAR FRANCECONNECT ?**

- Vous cliquez sur le bouton FranceConnect.
- FranceConnect vous propose de sélectionner un compte existant pour vous identifier : Impôts.gouv.fr, Ameli.fr, Loggin LaPoste.
- Vous saisissez votre identifiant et mot de passe pour le compte sélectionné.
- 4 Vous êtes désormais reconnu par le service en ligne.

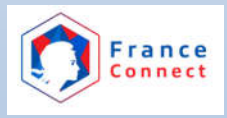

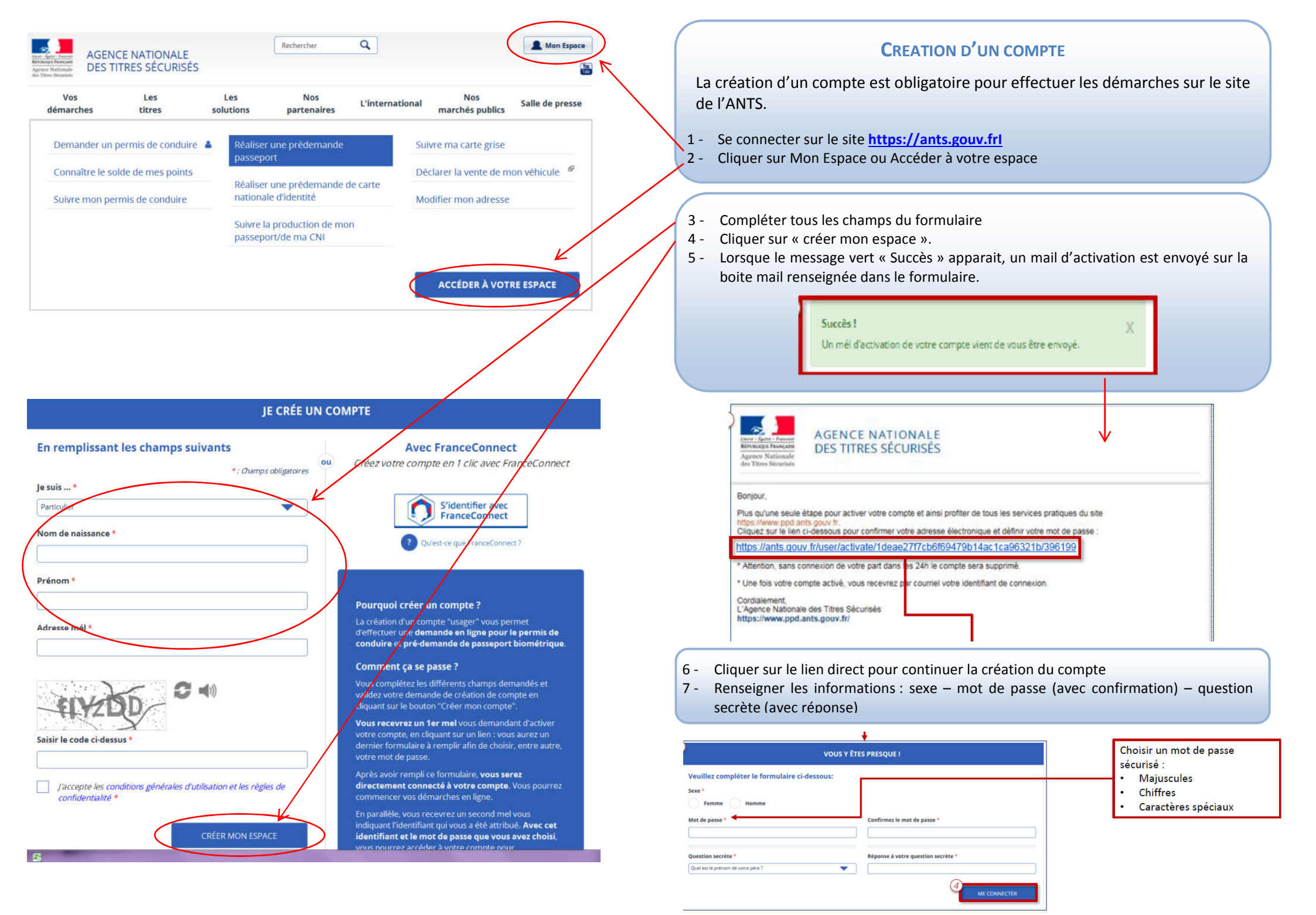